## Guideline of online booking 'Rayavadee Free Night Offer'

Step (1) Click 'ปุ่มสำรองห้องพัก' button

\*\*You able to see discounted rate until you have been selected your stay at least 3 nights Check-in Tue, Mar 16, 2021 Check-out Fri, Mar 19, 2021 Guests 1 Adult, 0 Children SEARCH March 16th 2021 - March 19th 2021 × SE Prices shown in THB for 1-night stay April 2021 > < March 2021 Su Mo Tu We Th Fr Sa Su Mo Tu We Th Fr Sa 1 2 3 4 5 6 1 2 3 13,230 13,230 13,230 13,230 13,230 13,230 13,230 13,230 13,230 7 4 8 9 10 11 12 13 5 6 7 8 9 10 13,230 13,230 13,230 13,230 13,230 13,230 13,230 13,230 13,230 13,230 13,230 13,230 13,230 13,230 14 15 20 11 12 13 14 15 16 17 13,230 15,350 13,230 13,230 25,320 13,230 13,230 13,230 13,230 13,230 21 22 23 24 25 26 27 18 19 20 21 22 23 24 13,230 13,230 13,230 13,230 13,230 15,350 13,230 13,230 13,230 13,230 13,230 13,230 13,230 13,230 28 29 30 31 25 26 27 28 29 30 13,230 13,230 13,230 13,230 13,230 13,230 13,230 13,230 No Check-in No Check-out 🏈 FreeNight Applied

Step (2) Select date at least 3 nights stay in the periods within 31<sup>st</sup> Mar, 2021

## Step (3) Click 'Search'

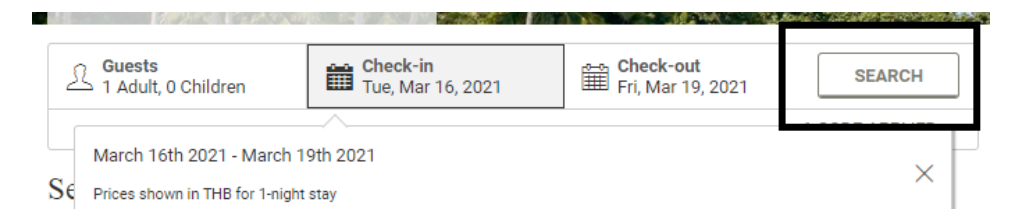

## Step (4) Click 'Book Now' at the room type that you prefer to stay

| Deluxe Pavilion 90 sqm 2 story with gr<br>Sleeps 2  <br>Deluxe Pavilion (90 sq.m.) 2 story with garden vie<br>Room details  | arden view<br>w                                                            |
|----------------------------------------------------------------------------------------------------|----------------------------------------------------------------------------|
| Rayavadee Exclusive Free Night Offer<br>Exclusive Free Night Offer                                                          | THB 9,617<br>THB 6,183<br>Per Night<br>Excluding Taxes & Fees              |
| Terrace Pavilion 115 sqm 2 story garde<br>Sleeps 2 1<br>Terrace Pavilion (115 sq.m), 2 story, garden view 1<br>Room details | en view with terrace                                                       |
| Rayavadee Exclusive Free Night Offer<br>Exclusive Free Night Offer                                                          | THB 13,326<br>THB 8,659<br>Per Night<br>Excluding Taxes & Fees<br>BOOK NOW |

Step (5) Select additional services by clicking 'Add Details'. If you don't need the additional services, kindly review total rate and then click 'Continue to Book'.

| Enhance Your Stay |                                                                                                    |                                                                                           | Your Stay                                                                                                    |                                                                                   |
|-------------------|----------------------------------------------------------------------------------------------------|-------------------------------------------------------------------------------------------|----------------------------------------------------------------------------------------------------|-----------------------------------------------------------------------------------|
| Spa & Wellness    |                                                                                                    |                                                                                           | Check-in<br>After 3:00 PM                                                                                                    | Check-out<br>Before 12:00 PM                                                      |
| Top               | Rayavadee Signature<br>Massage 75 mins<br>This massage is uniquely designed to<br>improve mucate tone and impart a<br>feeling of total relaxation by soothing<br>away accumulated tension<br>VIEW MORE ~ | THB 3,338<br>Arerage Per Guest / Say<br>Excluding Taxes and Service Charge                | Tue, Mar 16, 2021 - F<br>1 Aduit<br>Deluxe Pavilion 90 s<br>with garden view<br>Rayavade Exclusive<br>Offer<br>3 NiGHTS ~<br>Taxes and Fees<br>DETAILS ~<br>EDT   REMOVE | ri, Mar 19, 2021<br><u>ym 2 story</u> THB 18,550.10<br>Free Night<br>THB 1,449.90 |
| The particular    | Thai Boran Massage 75 mins<br>This is the classic Thai traditional<br>massage. It works the body's deep<br>tissues using firm stokes and thumb<br>pressure as well as<br>VIEW MORE ~                     | THB 3,158<br>Average Fer Guest / Bay<br>Excluding Taxes and Service Charge<br>ADD DETAILS | ADD A ROOM                                                                                                    | THB 20,000.00<br>(THB tax included)<br>TINUE TO BOOK                              |
| The particular    | Revitalizing Massage 75 mins<br>A deep tissue massage, using firm<br>pain strokes and thurb pressure to<br>releve and heal muscular pains and<br>joint problems. This<br>VIEW MORE ~                     | THB 3,158<br>Average Per Guest / Stay<br>Excluding Taxes and Service Charge               |                                                                                                    |                                                                                   |

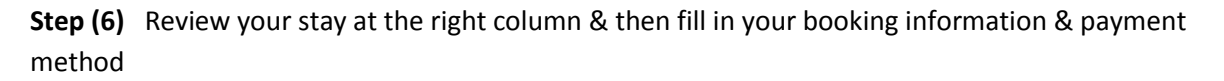

| Guest Details                                        |                                                      | Your Stay                       |                                                                |                                      |
|------------------------------------------------------|------------------------------------------------------|---------------------------------|----------------------------------------------------------------|--------------------------------------|
| Guest Information                                    |                                                      | Check-in<br>After 3:00 PM       | Check-o<br>Before 1                                            | ut<br>2:00 PM                        |
| First Name*<br>wilailuk                              | Last Name*                                           | Tue, Mar 16, 2<br>1 Adult       | 2021 - Fri, Mar 19, 20                                         | 121                                  |
| Phone                                                | Email address*                                       | Deluxe Pavilie<br>with garden v | Deluxe Pavilion 90 sqm 2 story THB 18,550.<br>with garden view |                                      |
|                                                      | This is the email we will send your confirmation to. | Offer                           | iciusive i ree nigin                                           |                                      |
|                                                      |                                                      | 3 NIGHTS 🗸                      |                                                                |                                      |
| Additional Details and Preferences                   |                                                      | Taxes and Fe                    | es                                                             | THB 1,449.90                         |
| Please note your requests or special needs           |                                                      | EDIT   REMO                     | IVE                                                            |                                      |
|                                                      |                                                      | + ADD A RO                      | OM                                                             |                                      |
|                                                      |                                                      | // Total:                       |                                                                | THB 20,000.00<br>(THB tax included ) |
| Payment Information                                  |                                                      |                                 |                                                                |                                      |
| THB 18,550.10 due today. Please provide a valid paym | ent method that will be charged upon booking.        |                                 |                                                                |                                      |
| Payment Method *<br>Credit/Debit Card                |                                                      |                                 |                                                                |                                      |
| VISA 🧶 🕬                                             |                                                      |                                 |                                                                |                                      |
| Card Number*                                         |                                                      |                                 |                                                                |                                      |

**Step (7)** After finishing fill in all booking information, click **'Continue'** and then click **'Confirm Booking'** at the last page and then you will get the e- reservation that will send through your email.

|                                                                                                    | 3 NIGHTS V                          |                     |
|----------------------------------------------------------------------------------------------------|-------------------------------------|---------------------|
| Card Number*                                                                                                    | Taxes and Fees DETAILS $\checkmark$ | THB 1,449.90        |
| Expiration Date (MM/YY)*                                                                                                    | EDIT   REMOVE                       |                     |
| Name on Card*                                                                                                    | Total:                              | THB 20,000.00       |
|                                                                                                    |                                     | (THB tax included ) |
| Policies:                                                                                                    |                                     |                     |
| Check-in Check-out   After 3:00 PM Before 12:00 PM                                                                                                   |                                     |                     |
| ROOM 1 DELUXE PAVILION 90 SQM 2 STORY WITH GARDEN VIEW                                                                                               |                                     |                     |
| Guarantee Policy<br>DPST CHGD TO CC-100PCT STAY NONREFUNDBLE THB 18,550.10 due February 17, 2021 (hotel local time)                                  |                                     |                     |
| Cancel Policy<br>Non-refundable offer. Any cancellation, amendment, early check-out, no show will be charged 100% of total<br>revenue. THB 20,000.00 |                                     |                     |
| CONTINUE                                                                                                    |                                     |                     |